## بر الموزش ثبت اطلاعات پایه نمایندگی خودرو – قسمت ۲۰

تنظیمات پذیرش - بخش دوم

بخش دوم در پنجره تنظیمات پذیرش، تنظیمات تسویه فاکتور است که شامل دو قسمت تنظیمات صندوق و تنظیمات بانک می باشد.

| 0 | 🗙 نامی - گزارشك مالی - خزانه داری - خرید و انبارداری - سیستم فروش - رستورانی - امكانات - فروشگاهی - نمایندگی خودرو - سنگ و كوپ - لوازام یدكی و خودرویی -                                                                                                    |
|---|----------------------------------------------------------------------------------------------------|
|   | حساملان عالی - گزارشت عالی - غزید و لیاردازی - سیستم فریش - رستورلی - امکانک - فریشگاهی - نیایدگی خودرو - سنگ و کوب - لوالم یدگی و خودروی -<br>حساملان عالی - گزارشت عالی - غزید و لیاردازی - سیستم فریش - رستورلی - امکانک - فریشگاهی - نیایدگی خودرو - سنگ و کوب - لوالم یدگی و خودروی -<br>سنگ |
|   | 🌐 w w w . h a trasoft.com 🧉 —                                                                                                    |

در قسمت تنظیمات صندوق، ابتدا می توانید کدینگ پیش فرض صندوق را انتخاب نمایید؛ که برای آن دسته از درآمدهاییست که از طریق صندوق نمایندگی حاصل می شود.

| 0             | 🗙 🖒 –<br>حسابداری مالی - گزارشات مالی - خزانه داری - خزید و انبازداری - سیستم فروش - زستورانی - امکانات - فروشگاهی - نمایندگی خودرو - سنگ و کوپ - لوازام یدکی و خودرویی -                                                                                                    |
|---------------|----------------------------------------------------------------------------------------------------|
|               |                                                                                                    |
| Cultri putter | تعتيمات فاكموا المتلبية المتلافة المتلافة المتلافة المتلافة المتلافة المتلافة المتلافة المتلا                                                                                                    |
| Jen 1         | لى كى تەرەبى بىلەن مەرەل<br>كەرىكە يىن ئەرىستىن ئى ئى ئىلىنى ئەرىستىن<br>كەرىكە يىن ئەرىشىن ئى ئى ئىلىنى ئەرىستىن<br>تەرىكە يىن ئەرىيى ( بەرە يېيى ( بەرە يېيى ) يىن ئولى ئى<br>تەرىكە يىن ئولى ئەك ئىلىنى ئىلىنى ئىلىنى ئىلىنى ئىلىنى ئىلىنى ئەرىسى ئىلىنى ئەرىسى ئىلىنى ئەرىسى ئىلىنى ئەرىسى ئىلىنى ئەرىسى ئىلىنى ئەرىسى ئىلىنى ئەرىسى ئىلىنى ئەرىسى ئىلىنى ئەرىسى ئىلىنى ئەرىسى ئىلىنى ئەرىسى ئىلىنى ئەرىسى ئىلىنى ئەرىسى ئىلىنى ئىلىنى |
| 沟 انصراف      | الماري المراجع المراجع المراجع المراجع المراجع المراجع المراجع المراجع المراجع المراجع المراجع المراجع المراجع                                                                                                    |
|               | ତ ୦୦୦୦୦୦୦୦୦୦୦୦୦୦୦୦୦୦୦୦୦୦୦୦୦୦୦୦୦୦୦୦୦୦୦୦                                                                                                    |

## 

فیلد بعدی، کدینگ پیش فرض رند فاکتور است که برای مواقعی کاربرد دارد که نیاز دارید مبلغ فاکتور به سمت بالا یا پایین رند شود.

این کد معمولا زیر مجموعه سایر هزینه ها و درآمد ها تعریف می شود.

| ٥ | 🗙 📁 – –<br>حسابداری مالی + گزارشات مالی + خزانه داری + خرید و انبارداری + سیستم فروش - رستورانی + امکانات + فروشگاهی + نمایندگی خودرو - سنگ و کوب + لوازام بدکی و خودرویی +                                                                                                    |
|---|----------------------------------------------------------------------------------------------------|
|   | می و کور دی در دو ایراداری + سیستم فروش - رستورانی + امکانت - فروشگاهی + ندایندگی خودرو - سنگ و کوپ - اورازم یدگی و خودروی ب -<br>سنداری مالی - گزارشك مالی - خزاند داری - خرید و ایراداری + سیستم فروش - رستورانی + امکانت - فروشگاهی - ندایندگی خودرو - سنگ و کوپ - اورازم یدگی و خودروی ب -<br>سنجان بردن<br>سنجان داری<br>سنجان داری<br>سنجان |
|   | د الله الله الله الله الله الله الله الل                                                                                                    |

در مرحله بعد تنظیمات مبلغ رند را انتخاب کنید که به صورت پیش فرض روی گزینه رند نشود قرار دارد. اما می توانید هر یک از مبالغ ۱۰۰ یا ۱۰۰۰ ریال را انتخاب نمایید.

| •                 | × ت – ا<br>حسابداری مالی + گزارشات مالی + خزانه داری + خرید و انبارداری + سیستم فروش - رستورانی + امکانات + فروشگاهی + نمایندگی خودرو ی با در این می خودرویی + |
|-------------------|----------------------------------------------------------------------------------------------------|
|                   |                                                                                                    |
| . تنظیمات پذیرش 🔮 | المتعادي فائدة المتعادي المتعادي المتعادي المتعادي المتعادي المتعادي المتعادي المتعادي المتعادي المتعادي المتعا                                                |
|                   | میکنه میدون<br>میکنه میدون<br>ایریک پیغر فرق میدون :                                                                                                    |
|                   | تدرینگ پیش فرقی رفد : 🚽 📜 ا                                                                                                    |
|                   | تنظيمات ميلغ رند: از زند تشره                                                                                                    |
|                   | تظیمات عملکرد رفد ۲ اس بال                                                                                                    |
|                   | المقيمات بالک ولائشون                                                                                                    |
|                   | کدینگ پیش فرض بلک : 🛓 انسانسانس                                                                                                    |
|                   | ىلىك يېش قرض ، ئىك مىت »                                                                                                    |
|                   | نوع مدرک يېش لوغي : 🗸                                                                                                    |
|                   | /                                                                                                    |
| 🖘 آمراف           | ب<br>ب                                                                                                    |
|                   |                                                                                                    |
|                   | 😰 ogipooolfar @hatrasoft                                                                                                    |
| ·                 | Awww.hatracaft.com                                                                                                    |
|                   | www.natrasort.com -                                                                                                    |
|                   |                                                                                                    |
|                   |                                                                                                    |

## بر الموزش ثبت اطلاعات پایه نمایندگی خودرو – قسمت ۲۰

و در نهایت، تنظیمات عملکرد رند را انتخاب کنید که شامل سه گزینه رند به بالا، رند به پایین و پیش فرض می باشد. گزینه پیش فرض، همان عمل گرد کردن ریاضی را انجام می دهد. به عنوان مثال برای مبلغ ۱۰۰۰ ریال، خرده مبلغ های بالای ۵۰۰ ریال را به سمت بالا و خرده مبلغ های زیر ۵۰۰ ریال را به سمت پایین رند می کند.

| 0   | 🗙 📁 –<br>حسابداری مالی ۰ گزارشات مالی ۰ خزانه داری ۰ خرید و انبارداری ۰ سیستم فروش ۰ رستورانی ۰ امکانات ۰ فروشگاهی ۰ نمایندگی خودرو ۰ سنگ و کوپ ۰ لوازام پدکی و خودرویی ۰ |
|-----|----------------------------------------------------------------------------------------------------|
|     |                                                                                                    |
|     | ــــــــــــــــــــــــــــــــــــ                                                                                                    |
| 100 | لینک بین فرض مدی ا                                                                                                    |
|     | مىلەر بىلى بىلى بىلى بىلى بىلى بىلى بىلى بىل                                                                                                    |
|     | فومېرېښ لولې د                                                                                                    |
|     | ا ۲۹۳۸۸۳۱۹۹۰ه ها با ۲۰۱۰۳۴۵ اس                                                                                                    |
|     | د معاللی معالمی معالمی معالمی معالمی معالمی شده معالمی شده معالمی شده معالمی شده معالمی معالمی معالمی معالمی مع                                                           |
| +   | 🌐 w w w . h a t r a s o f t . c o m 🖕 —                                                                                                    |

قسمت بعدی مربوط به تنظیمات بانک است که در ابتدا مشابه کدینگ صندوق، می توانید کدینگ پیش فرض بانک را انتخاب نمایید.

| 0<br> | × 👘 – ا<br>حسابداری مالی + گزارشان مالی + خزنه داری + خرید و انبارداری + سیستم فروش + رستورانی + امکانات + فروشگاهی + نمایندگی خودرو بر سنگ و کوپ + لوازام یدکی و خودرویی +                                                                                                    |
|-------|----------------------------------------------------------------------------------------------------|
|       |                                                                                                    |
|       | الله الحمل المعادي المعاد المعاد |
|       | ی ۲۰۰۵۲۳۰۰۰۰۲-۴ ها ۲۰۰۵۰ ۲۰۰۰ ۲۰۰۰<br>۲۰۰۰ (۲۰۰۲) ۱۳۷۸۳<br>۲۰۰۰ (۲۰۰۰) ۱۳۵۰ ۲۰۰۰ (۲۰۰۲)<br>۱۳۵۰ (۲۰۰۰) ۱۳۵۰ ۲۰۰۰ (۲۰۰۰) ۱۳۵۰ ۲۰۰۰ (۲۰۰۰)<br>۱۳۵۰ (۲۰۰۰) ۱۳۷۸۳۴۶۱<br>۱۳۵۰ (۲۰۰۰) ۱۳۷۸۳۴۶۱<br>۱۳۷۸۳۴۶۱<br>۱۳۵۰ (۲۰۰۰) ۱۳۵۰ (۲۰۰۰) ۱۳۵۰ (۲۰۰۰)                                                                                                    |

## برجام الموزش ثبت اطلاعات پایه نمایندگی خودرو – قسمت ۲۰

سپس بانک پیش فرض را از بین بانک هایی که از قبل در بخش اطلاعات پایه ماژول حسابداری مالی تعریف کرده اید، انتخاب کنید.

| 0     | 🗙 💿 –<br>حسابداری مالی ۰ گزارشات مالی ۰ خراند داری ۰ خرید و انبارداری ۰ سیستم فروش ۰ رستورانی ۰ امکانات ۰ فروشگاهی ۰ نمایندگی خودرو ۰ سنگ و کوپ ۰ لوازام یدکی و خودرویی ۰                                                                                                    |
|-------|----------------------------------------------------------------------------------------------------|
|       | × □ −<br>ليتمان المراجع الميان المراجع الميان المراجع المراجع الم<br>المراجع المراجع المراجع المراجع المراجع المراجع المراجع المراجع المراجع المراجع المراجع المراجع المراجع المراجع                                                                                                    |
| Jun 1 | تىرىكە يىل فرق رۇد :<br>تىنىكە يىل فرق رۇد :<br>تىنىكە ئىل زىد :<br>تىنىكە ئىل فرق<br>تىنىكە ئىل فرق<br>تىنىكە ئىل ئىل ئىل ئىل ئىل ئىل ئىل ئىل ئىل ئىل                                                                                                    |
|       | ه ساهکه او که که با ۱۹۹۰ که با ۲۰۰۰ او که به مرد او ۲۰۰۰ او که به مرد او ۲۰۰۰ او ۲۰۰۰ او |
|       | 🔹 ogimooonrom @hatrasoft                                                                                                    |
|       | ⊕ www.hatrasoft.com -                                                                                                    |

و در مرحله آخر نوع مدرک پیش فرض را انتخاب نمایید. که می تواند چک، شارژ تنخواه، اینترنتی و ... باشد.

| 0                 | 🗙 🗇 –<br>حسابداری مالی + کزارشات مالی + خزانه داری + خرید و ادبارداری + سیستم فروش + رستورانی + امکانات + فروشگاهی + نمایندگی خودرو - سنگ و کوپ + لوازام یدکی و خودرویی -                                                                                                    |
|-------------------|----------------------------------------------------------------------------------------------------|
|                   |                                                                                                    |
| سان بذیرش 🕲       |                                                                                                    |
|                   | المليكان كالكل المنيات سعيه معير الميانات المكرد المعالية المعرفة معدور الميانات معمر المعادي المعادي معادي المعادي المعادي المعادي المعادي معادي المعادي المعادي المعادي المعادي المعادي المعادي المعادي المعادي المعادي المعادي المعادي المعادي المعادي المعادي المعادي المعادي المعادي المعادي المعادي المعادي المعادي المعادي معادي معادي معادي مع<br>معادي المعادي المعادي المعادي المعادي المعادي المعادي المعادي المعادي المعادي المعادي معادي معادي معادي معادي م |
|                   | کدینگ پیش فرض مندون : 🛃 ــــاــــاــــا                                                                                                    |
|                   | لدينگ پيش فرش رند : 📩                                                                                                    |
|                   | تنظيمات مناغ رنده الراد المنافر المعالم والمع المنافر المعالم والمعالم والمعا                                                                                                    |
|                   | لنظيمات مسلكردرند: 🕤 رند به بالا 🔿 رند به بالا 🕤 برند به بالا 🕥 پیش فرش                                                                                                    |
|                   |                                                                                                    |
|                   |                                                                                                    |
|                   |                                                                                                    |
|                   |                                                                                                    |
|                   | درمها<br>ایندرس                                                                                                    |
| اتمراف            | تارا تنوره<br>الانترابران                                                                                                    |
|                   | اللدن<br>الکتر و درما- رسید ریانی                                                                                                    |
|                   | ୲୧୨୴୳୵୵୴୲୧୧୦୦୦ ୬-୳୦୲୦୴୳ୖ୵୶୲୴୦ 🧐                                                                                                    |
|                   | B - ALW LKAW B hatracoft                                                                                                    |
|                   |                                                                                                    |
| · · · · · · · · · | www.hatrasoft.com                                                                                                    |
|                   |                                                                                                    |
|                   |                                                                                                    |
|                   |                                                                                                    |